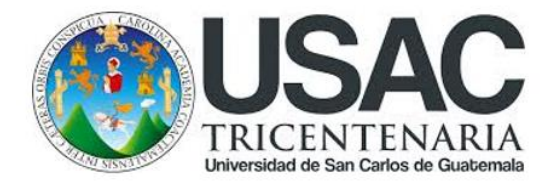

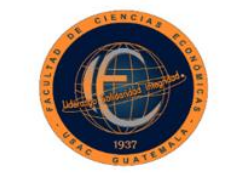

FACULTAD DE CIENCIAS

# GUÍA DE MATRICULACIÓN DE ESTUDIANTES EN LA PLATAFORMA MOODLE RADD PARA LA REALIZACIÓN DE EXÁMENES DE ÁREAS PRACTICAS BÁSICAS

- 1. Ingresar a su navegador: O Google Chrome (recomendado), O Mozilla Firefox o O Internet Explorer.
- 2. Ingresar el enlace: https://radd6.virtual.usac.edu.gt/economicas/ en donde se visualizará la siguiente pantalla:

#### Pantalla 1

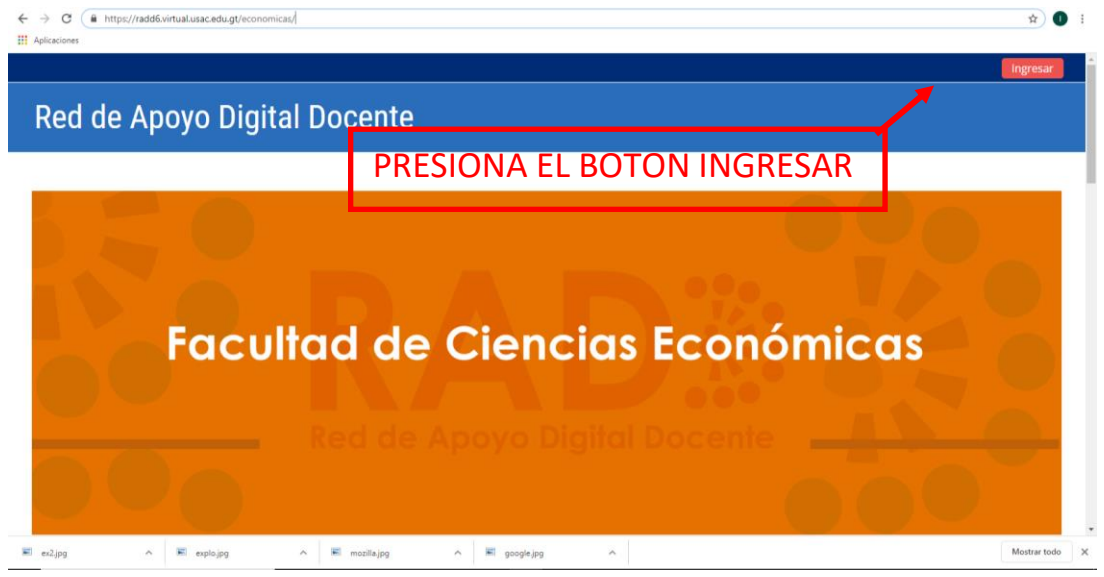

#### Pantalla 2

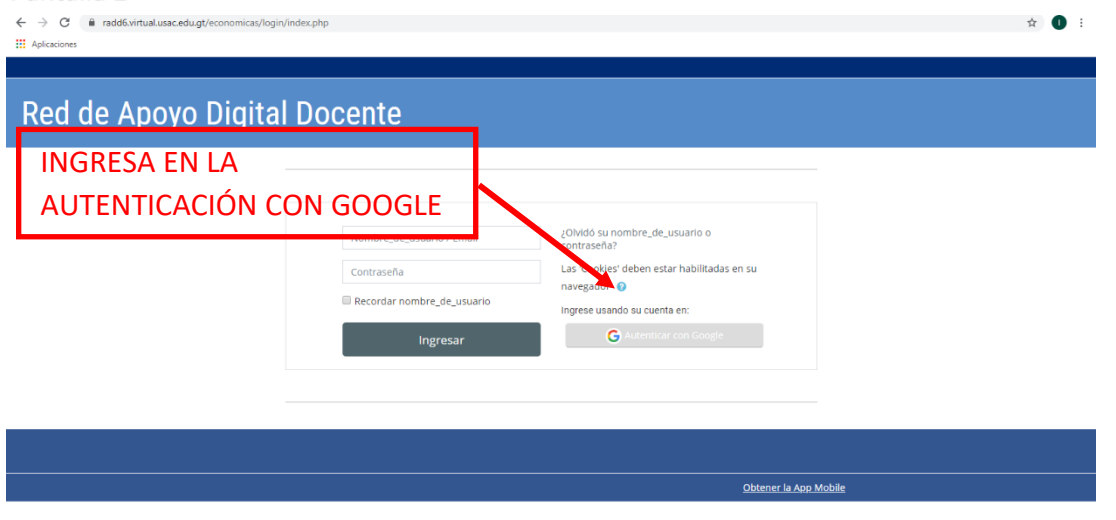

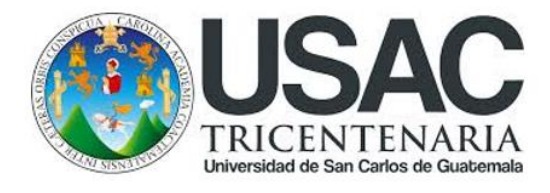

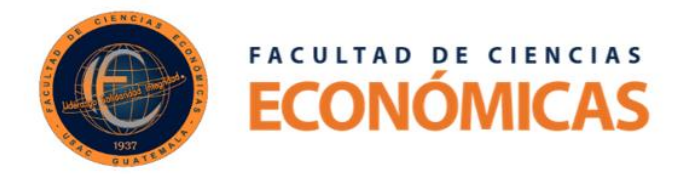

#### Pantalla 3

| ← → C ● accounts.google.com/signin/oauth/identifier?client_id=801913169675-10qdc                   | c12c1190h6hh35nrqgnq6k300p4.apps.googleusercontent.com&response_type=code&redirect_uri=https%3A%2F%2Fradd6.virtual.usac.ed                                                                                                    | ☆ | θ | : |
|----------------------------------------------------------------------------------------------------|----------------------------------------------------------------------------------------------------|---|---|---|
| INGRESA A SU CUENTA DE<br>GOOGLE PREVIAMENTE<br>CREADA (PUEDE UTILIZAR UNA<br>CUENTA YA EXISTENTE) | Acce der con Google  Acceder  Ir a usac.edu.gt  Correo electrónico o teléfono  QOVidaste el correo electrónico?  Para continuar, Google compartirá tu nombre, dirección de correo electrónico, preferencia de idioma y foto de períli con usac.edu gt. Antes de usar usac.edu gt. revisa su Política de Privacidad y Condiciones del Servicio.  Crear cuenta  Siguiente |   |   |   |
| Españo                                                                                             | (Latinoamérica) - Ayuda Privacidad Condiciones                                                                                                    |   |   |   |

3. Al ingresar a su cuenta de Google esta lo redireccionara a la Pantalla 1 en la cual en la parte de abajo se encuentra el listado de Escuelas y Área común con que cuenta la Facultad de Ciencias Económicas, debe selección la opción de "EXAMEN DE ÁREAS PRÁCTICAS BÁSICAS".

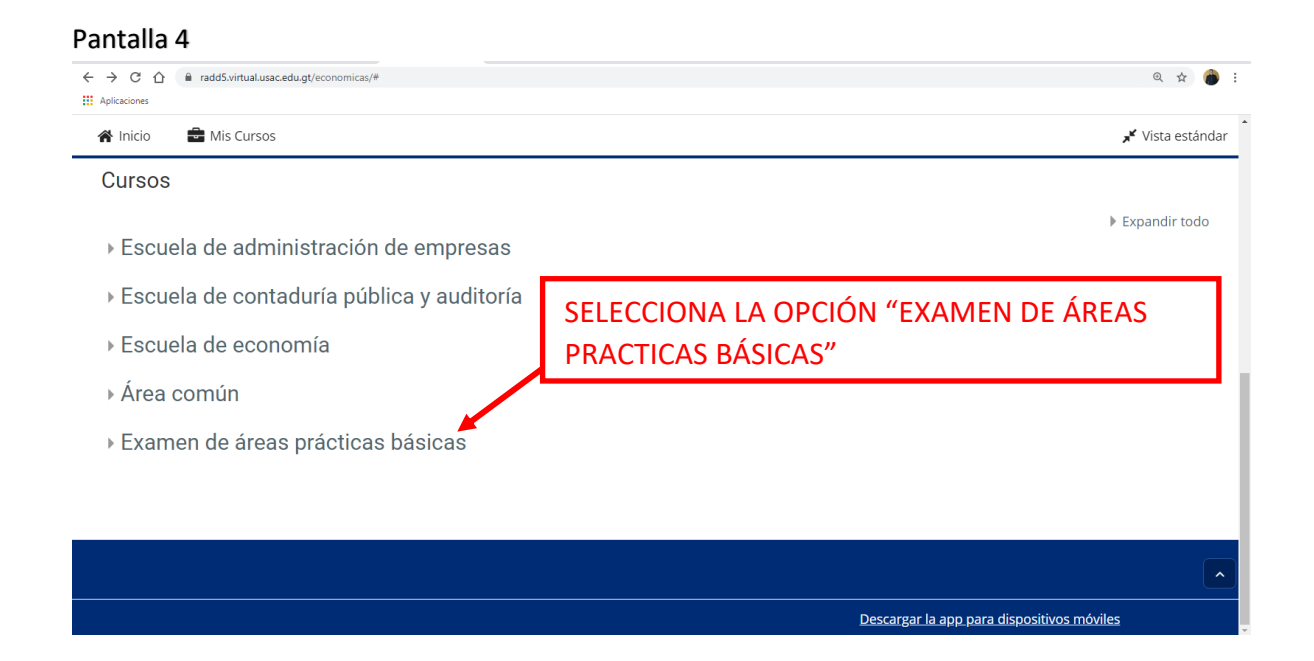

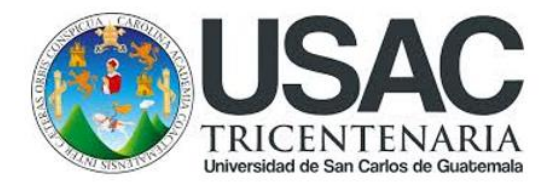

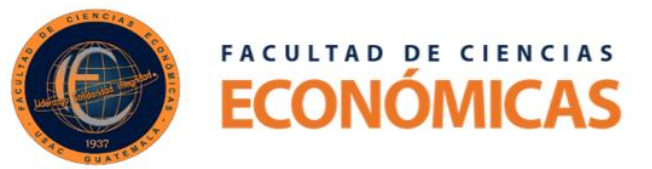

#### Pantalla 5

| ← → C ☆ a radd5.virtual.usac.edu.gt/economicas/# |                       | ० 🕁 论 :         |
|--------------------------------------------------|-----------------------|-----------------|
| Aplicaciones                                     |                       |                 |
| 001303                                           |                       |                 |
|                                                  |                       | 💌 Colapsar todo |
| Escuela de administración de empresas            |                       |                 |
| Escuela de contaduría pública y auditoría        |                       |                 |
| · Escuela de contadana pública y adatoria        |                       |                 |
| Escuela de economía                              |                       |                 |
|                                                  |                       |                 |
| ▶ Area comun                                     |                       |                 |
| - Examen de áreas prácticas básicas              |                       |                 |
|                                                  | SELECCIONA LA CARRERA |                 |
| Economía                                         |                       |                 |
| Administración de empreses                       |                       |                 |
| » Administración de empresas                     |                       |                 |
| Contaduría pública v auditoría                   |                       |                 |
|                                                  |                       | _               |
|                                                  |                       | ~               |
|                                                  |                       |                 |

#### Pantalla 6

| ← → C △ ê radd5.virtual.usac.edu.gt/economicas/# III Aplicaciones |                               | Q 1 | 1 | : |
|-------------------------------------------------------------------|-------------------------------|-----|---|---|
| ▶ Escuela de economía                                             |                               |     |   | - |
| ▶ Área común                                                      |                               |     |   |   |
| - Examen de áreas prácticas básicas                               |                               |     |   |   |
| ⊳ Economía                                                        |                               |     |   |   |
| > Administración de empresas                                      |                               |     |   |   |
| – Contaduría pública y auditoría                                  | SELECCIONA EL ÁREA A EXAMINAR |     |   |   |
| Matemática-estadística                                            |                               |     |   |   |
| ▹ Contabilidad                                                    |                               |     |   |   |
| Auditoría                                                         |                               |     |   |   |
|                                                                   |                               |     |   |   |

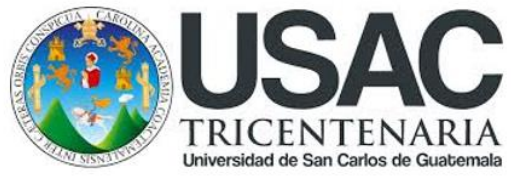

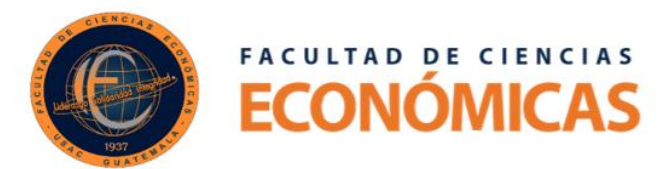

### Pantalla 7

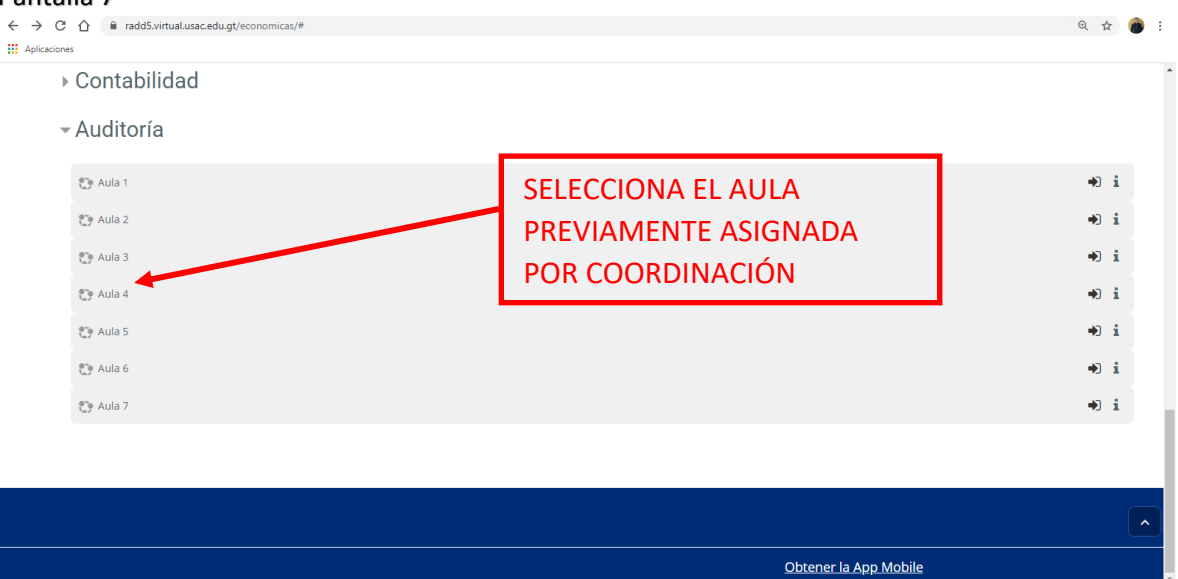

#### Pantalla 8

| ← → C            | icas/enrol/index.php?id=167                                                                                                    | a 🛧 🗐 🕕 :                                                                                                    |  |  |
|------------------|----------------------------------------------------------------------------------------------------|----------------------------------------------------------------------------------------------------|--|--|
| III Aplicaciones |                                                                                                    | 🌲 🗩 Isalas Estrada 🕴 👻                                                                                             |  |  |
|                  | Técnicas de investigación documental (Lic.                                                                                                    | Oscar Haroldo García Quemé, salones                                                                                |  |  |
| 1                | 🐐 Inicio 🛛 🚔 Mis Cursos 🛛 🚠 Este curso                                                                                                    | 🖌 Pantalla completa                                                                                                |  |  |
|                  | 😭 > Cursos > Áreas común > Técnicas de investigación documental > Fin de semana > TID - OHGQ > Matricularme en este curso > Opciones de matriculación |                                                                                                    |  |  |
|                  | Opciones de matriculación<br>© Técnicas de investigación documental (Lic. Oscar Haroldo García Quemé, salones 302 y<br>310, plan fin de semana 5-3)   | <ul> <li>c€ Administración</li> <li>&gt; Administración del curso</li> <li>▲ Matricularme en este curso</li> </ul> |  |  |
|                  | Preferent 990 Luis Centenneed<br>- Auto-matriculación (Estudiante)<br>No se requirer clave de north cont<br>Matricularmo<br>Matricularmo              | ONA EL BOTON DE<br>RICULACIÓN                                                                                      |  |  |
|                  | Descan                                                                                                    | parta ang para dispositivos móviles                                                                                |  |  |

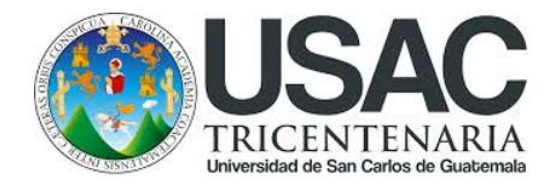

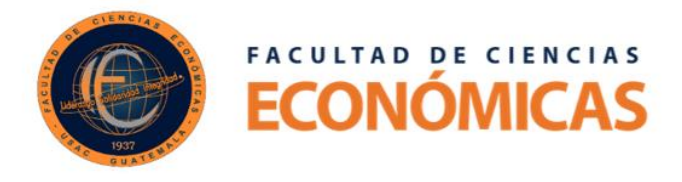

4. Usted Recibirá un correo electrónico indicándole que ya está matriculado

#### Pantalla 9

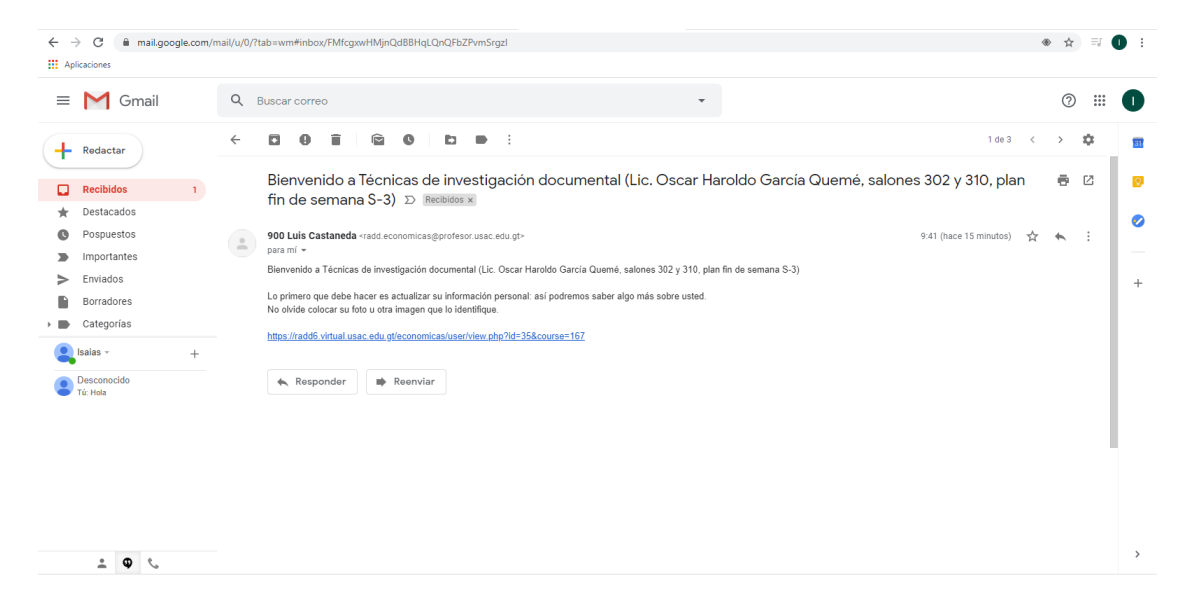

¡¡Listo usted ya está matriculado en el curso seleccionado!!

## **IMPORTANTE:**

- 1. Usted debe registrarse en la plataforma una sola vez.
- 2. Debe matricularse en el área a evaluarse (si es más de un área debe repetir el proceso desde la pantalla 4).
- 3. Esta Plataforma Moodle-Radd es exclusivamente para evaluaciones.

Vo.Bo. Lic. Luis Antonio Suárez Roldán